## **Quick Guide to the Cross-Registration**

The students will use this to cross-register and it is useful for advisors to have a visual of this process. This will be shared with the students. If students have any questions or want to cross-register late, they should contact <u>registrar@olin.edu</u>

Important Links to search for classes <u>Wellesley Course Browser</u> <u>Babson Course Listings</u> <u>Brandeis Course Search</u>

- 1. Go to https://my.olin.edu/ICS/My\_StAR/ and login to the Portal (top right)
- 2. You will see the login page. Click on Cross Registration on the left hand menu

Home Our Community Olin Info Academic & Student Life Faculty Campus Life PreRelease My Page My StAR My StAR ۵ FAQs: Student ID Notices Notices My StAR Links Student Accounts Curriculum FAQs 🔏 Add a Bookmark Advising Registrar and Curriculum Links Need a curriculum question answered? Start with Olin's 2018-19 Catalog. My Academic Program istrar's Office Curriculum Changes for 2018-19 to NOTE Supplemental Registration and Scheduling Info My Grades, Transcript, eTranscript and Enrollment new Independent Study and Research policies Academic Calenda removal of the Olin Self Study requirement
new Student Led Course policy My Schedule and Registration Info Current Catalog Student Handb Need a curriculum question answered? Start with Olin's Catalog. Registration, Add/Drop Academic Policies Cross Registration My Forms Still stumped? - Visit the Registrar's Office (Campus Center 320) OR Email: registrar@olin.edu Archived Catalogs udent Affairs and Resources Show search options Post Graduate Planning Registration Advice dent Accounts To Find an abbreviated offerings list and color grid, along with descriptions of new and special topics go to the the Supplement and Course Offerings on the Registrar's page. SEMESTER INFORMATION & REGISTRATION FAG Major Requirements Degree and Major-Specific Requirements iy Pages Go to Main Screen 🗔 What Does Cross-Listed Mean Cross-listing is a term associated with two distinct course numbers for a single academic activity. The activity can be defined under two topics depending on what aspect of the course content a student focuses on during their enrolment. To this end, the student elects the path at the beginning of the course (no later than the lat day to add) by selecting the appropriate course number. During the spring semister we have two such offerings. Tim Studer's Tell the Story of What You Make (AHSE 21990 or EHGR2299) and Scott Hersey's and Alson Wood's Environmental Analyse Engineering (EHGR2999 or SECI399) or SECI399. If you were to enrol in these courses, you would decide if you wanted AHS or ENGR credit for Tim's and for Scott and Alson's ENGR or SCI credit. The definition is mortant because it could frame your project and mpatch bwu your experience works toward completing a requirement (e.g. SCI for Environmental Analyse Engineering will staffy your MHS Cy(hem requirement; but ENGR for the same course will not). Questions? ... emal us, registrar@oln.edu Semester Deadlines Current Spring 2019 Registration Schedule of Deadlines

## 3. Click on Cross Registration Request

| ly StAR                                       | Cross Registration                                                                                                    |
|-----------------------------------------------|----------------------------------------------------------------------------------------------------|
| FAQs: Student Records and                     | Cross Registration Links, Tips, Info                                                                                                    |
| Courses                                       | The Cross Registration Portlet is a tool created by Olin College for you to register in at Rabson, Brandels or Wellesley. When you complete the form presented by the                                                                                                    |
| Advising                                      | tool, Olin's Registrar's Office is notified. This tool also sends you an email upon successful submission. You will be contacted regarding any necessary next steps.                                                                                                    |
| My Academic Program                           | Links to Host School's Registrar Offices for Course Schedules:                                                                                                    |
| My Grades, Transcript,                        | Babson                                                                                                    |
| eTranscript and Enrollment<br>My Schedule and | Wellesley                                                                                                    |
| Registration Info                             | HINTS: You can overwrite the default semester/year information if it is not what you need.                                                                                                    |
| Registration, Add/Drop                        | KNOWN BUG: Recently a student discovered a bug that if you entered a name with an apostrophe, the tool will not work. It will display an error message which will not be meaningful to you. Please either remove the apostrophe or enter two apostrophes instead of one and it should work normally. Oin IT has been potified of the |
| Lross Registration                            | problem and they will be getting a fix for this bug down the road.                                                                                                    |
| arch                                          |                                                                                                    |
| Show search ontions                           |                                                                                                    |
| Show search options                           | Cross-Registration Guide                                                                                                    |
| uick Links                                    | Click Here to Access the Guide                                                                                                    |
| My Pages 🛛 🔳                                  |                                                                                                    |
| π Wiki 🧬                                      | Cross Registration Portlet                                                                                                    |
| Webmail 🧬                                     | Request Cross Registration at Babson, Wellesley or Brandeis                                                                                                    |
| Password Management 🥏                         | Cross Registration Request                                                                                                    |
|                                               |                                                                                                    |
|                                               |                                                                                                    |
|                                               |                                                                                                    |
| Dining of                                     |                                                                                                    |
|                                               |                                                                                                    |

## 4. Fill in the Request Form and hit Submit

| Home | Our Community | Olin Info | Academic & Student Life | Faculty | Campus Life | PreRelease | My Page |
|------|---------------|-----------|-------------------------|---------|-------------|------------|---------|
|      |               |           |                         |         |             |            |         |

| You are here: My StAR > Cross Registratio                                   | n                                                                                                    |                     |            |                  |               |                                                                           |        |  |  |  |
|-----------------------------------------------------------------------------|----------------------------------------------------------------------------------------------------|---------------------|------------|------------------|---------------|---------------------------------------------------------------------------|--------|--|--|--|
| My StAR                                                                     | Cross Registration                                                                                                    |                     |            |                  |               |                                                                           |        |  |  |  |
| FAQs: Student Records and                                                   | Cross Registration Portlet                                                                                                    |                     |            |                  |               |                                                                           |        |  |  |  |
| Student Accounts<br>Advising                                                | Interested in Cross-registering to Babson, Brandeis or Wellesley next semester? Please complete the required fields below and click submit. Your<br>request will go directly to the Registrar's Office and you will receive a confirmation of your request.                              |                     |            |                  |               |                                                                           |        |  |  |  |
| My Academic Program<br>My Grades, Transcript,<br>eTranscript and Enrollment | NOTE: Beginning Spring 2009, students interested in taking a Brandeis course must FIRST receive permission from the instructing faculty member in the<br>form of a 6 character numeric code. Once you have this code, please complete the information below and the code as appropriate. |                     |            |                  |               |                                                                           |        |  |  |  |
| My Schedule and<br>Registration Info                                        |                                                                                                    |                     |            |                  |               |                                                                           |        |  |  |  |
| Registration, Add/Drop<br>Cross Registration                                | Id # 26591689                                                                                                    |                     | P          | ermanent Address |               | Local Address                                                             |        |  |  |  |
| Search                                                                      | waranvuwat, Auva                                                                                                    |                     |            | 1000 Olin Way    |               |                                                                           |        |  |  |  |
|                                                                             | © Wellesley 💿 Babson                                                                                                    | Brandeis            |            | Needham          |               |                                                                           |        |  |  |  |
| Show search options                                                         | Course Number                                                                                                    |                     |            | MA               |               |                                                                           |        |  |  |  |
| Quick Links                                                                 | Section                                                                                                    | the call number     |            | 1ISA             |               |                                                                           |        |  |  |  |
| My Pages 🔳                                                                  | becau                                                                                                    |                     |            | USA              |               |                                                                           | _      |  |  |  |
| П Wiki 🔗                                                                    | Course Title                                                                                                    |                     |            |                  |               |                                                                           |        |  |  |  |
| Webmail 🔗                                                                   | Meeting Days/Times                                                                                                    |                     |            |                  |               |                                                                           |        |  |  |  |
| Password Management                                                         | Course Instructor                                                                                                    |                     |            |                  |               |                                                                           |        |  |  |  |
| Olin Gear 🥜                                                                 | Course Credits/Units                                                                                                    |                     |            |                  |               |                                                                           |        |  |  |  |
| OneCard 🔗                                                                   | Olin Coloring of Units                                                                                                    | © AHS © ENTRP ©     | ENGR 🔘 MTH | © SCI ◎ NONE     |               |                                                                           |        |  |  |  |
| Dining d <sup>o</sup>                                                       | Brandeis Perm Code                                                                                                    |                     |            |                  |               |                                                                           |        |  |  |  |
|                                                                             | Have you taken courses here before? O Yes O No                                                                                                    |                     |            |                  |               |                                                                           |        |  |  |  |
|                                                                             | Date Requested                                                                                                    | 4/1/2019 1:19:10 PM |            |                  |               |                                                                           |        |  |  |  |
|                                                                             | Semester (Spr/Fall)                                                                                                    | Fall - 2019         | •          |                  | Submit        |                                                                           |        |  |  |  |
|                                                                             |                                                                                                    |                     |            |                  | PLEASE NOTE : | An automated email sent to you will o<br>that you submitted this request. | onfirm |  |  |  |